# NOXINE

Valid for item numbers:

69010.306 (6-zone) 69010.312 (12-zone) 69010.324 (24-zone) 69010.336 (36-zone)

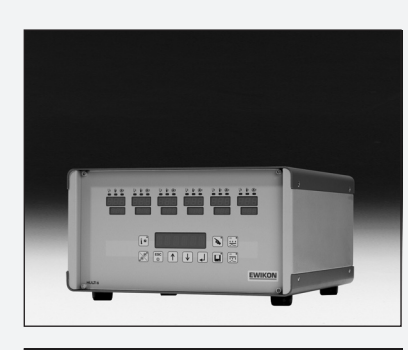

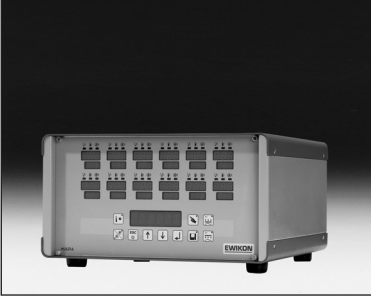

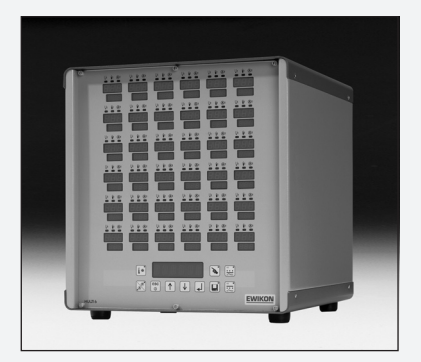

# HPS-C-Multi 6 Hotrunner controllers **Operating manual**

Software version 1.12 or higher

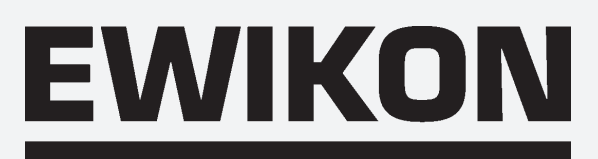

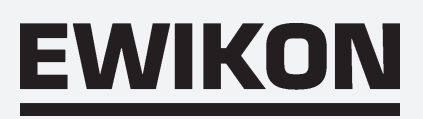

# **Table of Contents**

### General

| fety instructions   | .4 |
|---------------------|----|
| oper use            | .4 |
| eneral instructions | .4 |
| etup                | .5 |
| eaning              | .5 |
| aintenance          | .5 |

### Controller

| Fault displays                                        |
|-------------------------------------------------------|
| Settings (Factory settings)                           |
| Commissioning                                         |
| Front view                                            |
| Entering setpoint value / Switching off control zones |
| Function keys                                         |
| Changing setting values                               |
| Soft-start ramp                                       |
| Manual mode                                           |
| Mould memory                                          |
| Replacing fuses                                       |

## Connections

| Load,        | thermocou | ple | <br> | <br> | <br> | <br> | <br> | <br> | <br> | <br> |  | <br> | <br> | <br> | .13 |
|--------------|-----------|-----|------|------|------|------|------|------|------|------|--|------|------|------|-----|
| Alarm        | plug      |     | <br> | <br> | <br> | <br> | <br> | <br> | <br> | <br> |  | <br> | <br> | <br> | .14 |
|              |           |     |      |      |      |      |      |      |      |      |  |      |      |      |     |
| Technical da | ta        |     | <br> | <br> | <br> | <br> | <br> | <br> | <br> | <br> |  | <br> | <br> | <br> | .14 |

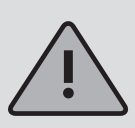

Important operating instructions, to be followed at all times!

# Safety instructions

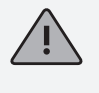

Please read these operating instructions through carefully before commissioning.

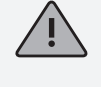

Work on the unit may be carried out only by qualified personnel. Disconnect from the power supply before opening the housing.

Replace fuses only with the same type (see Replacing fuses).

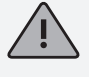

Before connecting the tool cable, ensure that all plugs are connected correctly (see Connections).

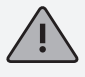

Check the power supply cable and tool cable regularly for damage. Replace connection cables if the cable sheathing is damaged!

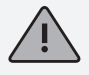

In case of faults, this can lead to increased temperatures at the connected heaters. An external temperature protection device must therefore be provided to protect against over-heating.

# Proper use

The HPS-C-Multi6 hotrunner controllers are industrial temperature regulators. They are designed for regulating temperatures of hotrunner moulds. The controllers record the temperature at the relevant zone by means of a thermocouple, and regulate the power output of the heating element accordingly.

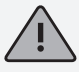

The manufacturer accepts no liability for damages caused by improper use of the controllers.

# General

A control zone is required for each heater to be connected. A control zone consists of a thermocouple input and a load output with fuse.

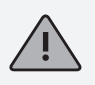

Ensure correct allocation of the connections of the mould cabling at all times (see Connections).

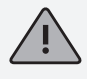

All unneeded control zones must be switched off.

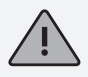

Heat-resistant, braided cable must be used as the connection cable for the load current circuits. A special compensating cable is required for the thermocouples! Leads and cables are available as original accessories.

# Setup

The controller must be set up on a firm and level surface, at a height where it is easy for the user to read the displays and operate the controller.

The controller is equipped with a built-in, high-performance fan, which prevents excess heating of the end-stage during operation. In the MULTI 6 24- and 36-zone controllers, the ventilation openings are located on the underside and rear of the controller. Take care to ensure that the air supply to these openings is never blocked or obstructed.

# Cleaning

The outside of the controller and the operating panel can be cleaned with a soft cloth soaked in alcohol. Please do not use any abrasive cleaners or scouring agents.

# Maintenance

The controller must be subjected to a safety check at regular intervals.

For the MULTI 6 24- and 36-zone controllers, it is recommended that the dust protection filter of the fan is cleaned occasionally. Depending on the operating hours and condition, the filter should be replaced as necessary.

The ventilation openings of the controller should also be checked regularly and cleaned of dirt. This work should not be carried out by the user, but only by qualified service personnel.

No further maintenance work is required. In case of possible problems, please contact the manufacturer.

# Fault displays

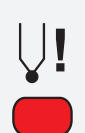

### Thermocouple

Lights up if sensor is broken, and the actual value display shows "- - -". If the automatic setter function (automatic mode) is active, the display alternates between " - - - " and " - A - ". In case of incorrect connection, the display lights up and the actual value display shows the room temperature.

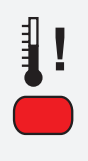

### Temperature deviation

Flashes during the heating-up phase of the soft-start ramp. Remains on continually if the set limit temperatures are exceeded in either direction (see Changing setting values). The power supply is also switched off in the event of over-temperature.

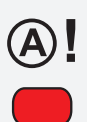

### **Over-current**

Lights up if the set maximum current is exceeded (see Changing setting values) or flashes if the load circuit is broken. The power supply is also switched off in the event of over-current.

# Settings (factory settings)

| Menu                                                           | Name | Function | Range | Factory setting |  |  |  |
|----------------------------------------------------------------|------|----------|-------|-----------------|--|--|--|
| The following functions can only be set globally for all zones |      |          |       |                 |  |  |  |

| OVTEMP | Over-temperature<br>alarm        | Limit value,<br>alarm output 1                  | 0 - 50°C above<br>setpoint value | 10°C      |
|--------|----------------------------------|-------------------------------------------------|----------------------------------|-----------|
| UNTEMP | Under-temperature<br>alarm       | Limit value,<br>alarm output 2                  | 0 - 50°C below<br>setpoint value | 10°C      |
| RMPEND | Ramp end                         | End temperature,<br>Ramp 1                      | 80 - 120°C                       | 120°C     |
| RMP T1 | Gradient, ramp 1                 | Heating speed,<br>ramp 1                        | 2 - 10 seconds<br>for 1°C        | 4 seconds |
| RMP T2 | Gradient, ramp 2                 | Heating speed,<br>ramp 2                        | 2 - 10 seconds<br>for 1°C        | 2 seconds |
| RMPPSE | Ramp pause                       | Pause between<br>ramps 1 + 2                    | 1 - 10 minutes                   | 2 minutes |
| AUTO   | Auto mode *                      | Automatic setting<br>in case of<br>sensor break | 1 = On; 0 = Off                  | 0 (Off)   |
| TEMPDN | Temperature<br>decrease function | Decrease in °C below<br>setpoint value          | 10 – 200°C                       | 50°C      |
| TC TYP | Thermocouple                     | Fe-CuNi Type J or L                             | J or L                           | L         |
| UNIT   | Temperature unit                 | °C or °F                                        | C or F                           | °C        |

The following functions can be set individually for each zone

| TEMPUP | Temperature<br>increase function | Temperature over set-<br>point value     | 5 - 60°C     | 20°C        |
|--------|----------------------------------|------------------------------------------|--------------|-------------|
| UPTIME | Increase time                    | Duration of<br>increase time             | 0 - 180 Sec. | 120 Seconds |
| CURR   | Over-current                     | Limit value                              | 1 - 16 A     | 16 A        |
| ТМРМАХ | Max.<br>temperature              | max.<br>setpoint value                   | 50 - 500°C   | 450°C       |
| FW VER | Firmware-version                 | Shows actual version                     |              |             |
| PRESET | Factory setting                  | Resets all values to<br>factory settings |              |             |

\* Auto mode operation is only possible after approx. 15 minutes of trouble-free operation!

# Commissioning

The hotrunner controller HPS-C-MULTI 6 is designed for connection to a 3-phase power supply system (see Technical data). The controller is equipped with a CEE plug for this purpose. The main switch is located on the rear side of the controller, and disconnects the controller completely from the power supply. Connect the mould to the controller after checking the cabling carefully. If necessary, a connection can be made to the injection moulding machine by means of the alarm plug (accessory). Connect the power supply cable, and switch the controller on at the main switch.

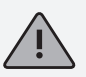

Enter the setpoint value and ensure that unneeded control zones are switched off (see Entering setpoint value / Switching off).

The controller now heats the mould evenly, and damp heating elements are dried out. The temperature deviation alarm display flashes for all active zones during this time (soft-start ramp). The actual value window displays the temperature in °C. The standby display appears for the deactivated zones.

After reaching the set target temperatures, production can be started with the factory settings. If faults occur during commissioning, the cause of the fault can be identified from the relevant displays of the individual zones (see Fault displays).

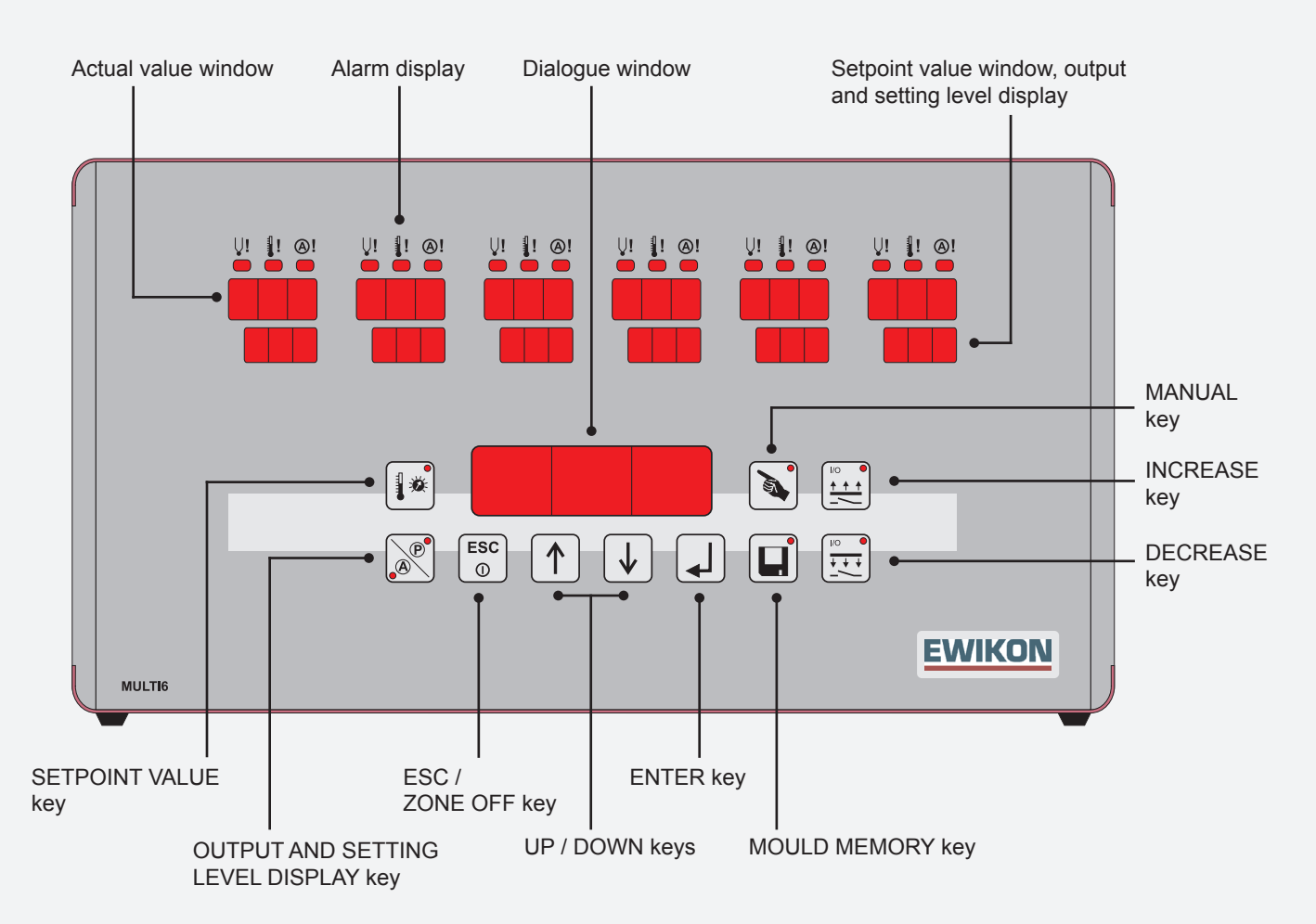

# Front view

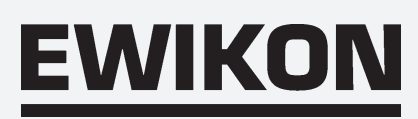

# Entering setpoint value / Switching off control zones

| Key          |
|--------------|
|              |
| $\downarrow$ |
|              |
|              |
| ♥<br>↓       |
|              |
|              |
|              |

| Command                       | Display                                                                                                    |
|-------------------------------|----------------------------------------------------------------------------------------------------|
| Display setpoint value        | The setpoint values are displayed, or oFF in the non-active zones. The key display lights up. The dialogue window shows Z ALL. |
| Select zone                   | The dialogue window shows the selected zone.<br>Z ALL for all zones.                                                           |
| Confirm zone                  | The selected zone number flashes, or all in case of Z ALL. The dialogue window shows TEMP.                                     |
| Enter setpoint value,         | Enter setpoint value using <b>UP / DOWN</b> keys.                                                                              |
| - Switch zone off             | Pressing and holding the <b>ESC</b> /①key and again pressing the <b>ESC</b> /① key switches the selected zone off.             |
| - Switch zone on              | Switches the selected zone on by pressing the <b>ENTER</b> key twice. The last entered setpoint value is reset.                |
| Confirm entry                 | Saves the set changes.                                                                                                    |
| Setpoint value<br>display off | Key display off. Return to regulating operation.<br>Setpoint value increases will be applied with 100%<br>output performance!  |
| * Cancel without saving:      |                                                                                                    |
| Cancel / Escape               | Goes back one step in the programme without saving the current changes.                                                        |

# **Function keys**

ESC

Key display lights up when pressed (function on).

| Output display  | The setpoint value windows of the active zones show<br>the current performance output in % setting level or<br>amperes. The key displays P or A light up. |
|-----------------|----------------------------------------------------------------------------------------------------|
| Increase active | Temperature will be increased briefly.<br>(also externally via alarm plug)                                                                                |
| Decrease active | Temperature will be permanently decreased.                                                                                                    |

\* For mould memory and manual operation, see separate chapter.

# **Changing setting values**

| Key                       | Command                  | Display                                                                                                    |
|---------------------------|--------------------------|----------------------------------------------------------------------------------------------------|
| longer than<br>5 seconds  | Change<br>setting values | The dialogue window shows Z ALL, and the actual value windows show the zone numbers.                        |
| $(\uparrow) (\downarrow)$ | Select zone              | The selected zone is displayed in the dialogue window. Z ALL for all.                                       |
|                           | Confirm zone             | The dialogue window shows the first menu item, the selected zone number in the actual value window flashes. |
|                           | Select menu item         | The current menu item is displayed in the dialogue window.                                                  |
|                           | Confirm<br>menu item     | The current setting values appear in the setpoint value window.                                             |
|                           | Change value             | Changed setting values are displayed.<br>(Setting range, see Setting values / Factory setting)              |
|                           | Save *                   | The changed setting values will be saved.                                                                   |
| ESC<br>①                  | Leave setting mode       | Dialogue display off. Return to regulating operation.                                                       |
|                           | * Cancel without saving: |                                                                                                    |
| ESC<br>①                  | Cancel / Escape          | Goes back one step in the programme without changing the set values.                                        |

# Soft-start ramp

Active on: Restart, re-heating after decrease mode or after alarm message.

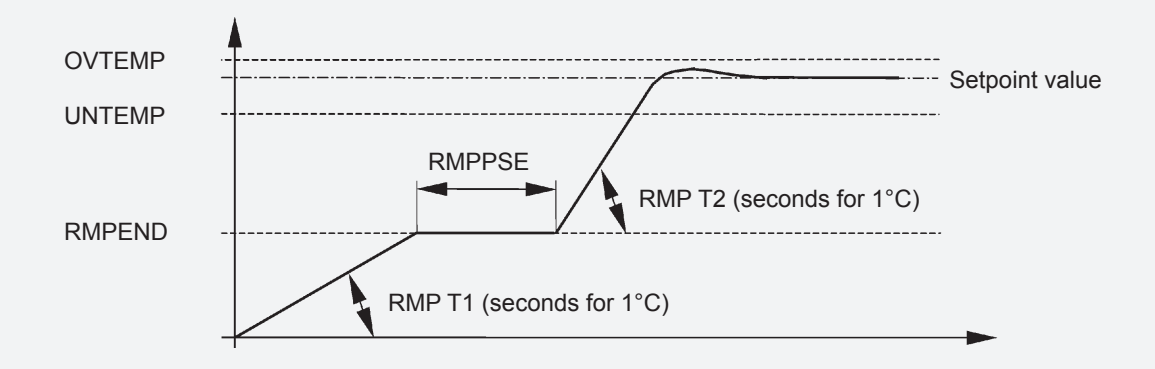

# Manual mode

**ATTENTION:** 

In this operating mode, the hotrunner is not regulated and will not be switched off in case of over-temperature. The hotrunner may therefore be overheated and severely damaged!

| Key          |
|--------------|
|              |
|              |
| ↓            |
|              |
|              |
|              |
| $\downarrow$ |
|              |
|              |

| Command                  | Display                                                                                                    |
|--------------------------|----------------------------------------------------------------------------------------------------|
| Manual mode              | The setpoint value window displays oFF<br>for all zones not in manual mode.<br>The key display lights up.                                               |
| Select zone              | The selected zone is displayed in the dialogue window.                                                                                                  |
| Confirm zone             | The selected zone number flashes,<br>The dialogue window shows PULS.                                                                                    |
| Set setting level,       | Set output performance in % setting level using the <b>UP / DOWN</b> keys                                                                               |
| - Manual mode OFF        | Pressing and holding the <b>ESC</b> / (1) key and again pressing the <b>ESC</b> / (1) key switches setter operation of the current zone off.            |
| - Manual mode ON         | Switches the selected zone on by pressing the <b>ENTER</b> key twice. The last set setting level is reset.                                              |
| Confirm entry            | Saves the set changes.                                                                                                    |
| End entry                | Key display off. Return to regulating operation.<br>The setpoint value window of zones in manual mode<br>alternate between the current display and PLS. |
| * Cancel without saving: |                                                                                                    |

Goes back one step in the programme

without saving the current changes.

\* The activated manual mode is reset by switching the controller off at the main switch!

Cancel / Escape

ESC

1

# Mould memory

| Кеу    | Command                 | Display                                                                                                    |
|--------|-------------------------|----------------------------------------------------------------------------------------------------|
|        | Call up memory function | The key display lights up. The zone numbers appear flashing<br>in the actual value windows, and the current memory<br>position is displayed in the dialogue memory. |
|        | Select memory position  | The selected memory position appears in the dialogue window.                                                                                                    |
| ↓<br>↓ | Confirm memory position | The display in the dialogue window changes to LOAD.                                                                                                    |
|        | Select function         | With LOAD, the saved data are called up, with SAVE the set values are saved at the selected memory position.                                                        |
|        | Confirm entry           | Dialogue display. Return to regulating operation.                                                                                                    |

# **Replacing fuses**

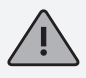

Work on the unit may be carried out only by qualified personnel. Disconnect from the power supply before opening the housing.

To replace fuses, remove the front panel attachments, take off the front panel and disconnect the plug connections. Pull out the relevant regulator card. Always replace fuses with others of the same type!

The regulator card are each configured for 6 zones. See below for configuration.

Reassemble in the reverse order.

# Configuration of zones / regulator cards

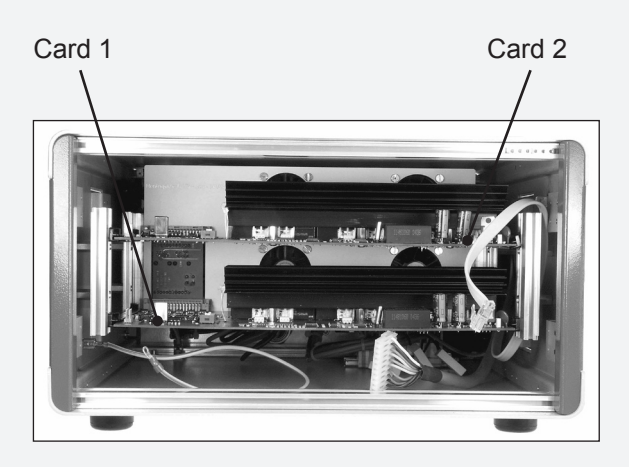

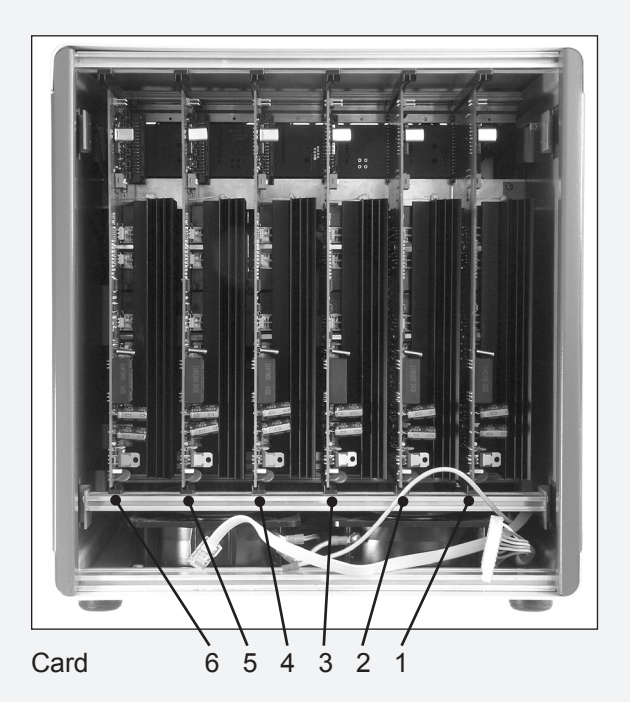

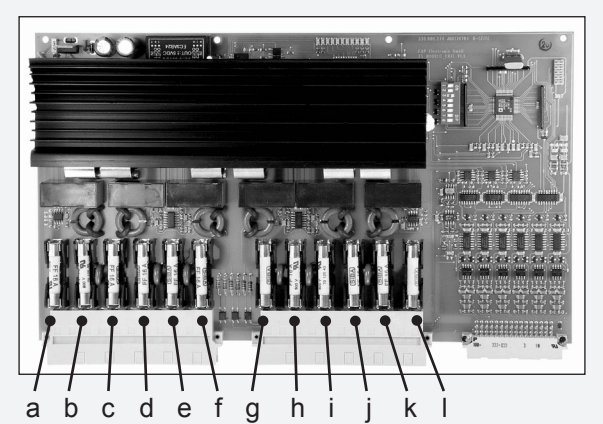

Fuses Regulator card

| 11 $a + b$ 21 $c + d$ 31 $e + f$ 41 $g + h$ 51 $i + j$ 61 $k + l$ 72 $a + b$ 82 $c + d$ 92 $e + f$ 102 $g + h$ 112 $i + j$ 122 $k + l$ 133 $a + b$ 143 $c + d$ 153 $e + f$ 163 $g + h$ 173 $i + j$ 183 $k + l$                           |    |   |       |  |
|----------------------------------------------------------------------------------------------------|----|---|-------|--|
| $\begin{array}{c ccccccccccccccccccccccccccccccccccc$                                                                                                    | 1  | 1 | a + b |  |
| 3   1 $e + f$ 4   1 $g + h$ 5   1 $i + j$ 6   1 $k + l$ 7   2 $a + b$ 8   2 $c + d$ 9   2 $e + f$ 10   2 $g + h$ 11   2 $i + j$ 12   2 $k + l$ 13   3 $a + b$ 14   3 $c + d$ 15   3 $e + f$ 16   3 $g + h$ 17   3 $i + j$ 18   3 $k + l$ | 2  | 1 | c + d |  |
| $\begin{array}{c ccccccccccccccccccccccccccccccccccc$                                                                                                    | 3  | 1 | e+f   |  |
| $\begin{array}{c ccccccccccccccccccccccccccccccccccc$                                                                                                    | 4  | 1 | g + h |  |
| $\begin{array}{c ccccccccccccccccccccccccccccccccccc$                                                                                                    | 5  | 1 | i + j |  |
| 72 $a + b$ 82 $c + d$ 92 $e + f$ 102 $g + h$ 112 $i + j$ 122 $k + l$ 133 $a + b$ 143 $c + d$ 153 $e + f$ 163 $g + h$ 173 $i + j$ 183 $k + l$                                                                                             | 6  | 1 | k + I |  |
| $\begin{array}{c ccccccccccccccccccccccccccccccccccc$                                                                                                    | 7  | 2 | a + b |  |
| $\begin{array}{c ccccccccccccccccccccccccccccccccccc$                                                                                                    | 8  | 2 | c + d |  |
| 102 $g + h$ 112 $i+j$ 122 $k+l$ 133 $a + b$ 143 $c+d$ 153 $e + f$ 163 $g + h$ 173 $i+j$ 183 $k+l$                                                                                                    | 9  | 2 | e+f   |  |
| $\begin{array}{c ccccccccccccccccccccccccccccccccccc$                                                                                                    | 10 | 2 | g + h |  |
| $\begin{array}{c ccccccccccccccccccccccccccccccccccc$                                                                                                    | 11 | 2 | i + j |  |
| 13   3   a + b     14   3   c+d     15   3   e+f     16   3   g+h     17   3   i+j     18   3   k+l                                                                                                    | 12 | 2 | k + I |  |
| 14 3 c+d   15 3 e+f   16 3 g+h   17 3 i+j   18 3 k+l                                                                                                    | 13 | 3 | a+ b  |  |
| 15   3   e+f     16   3   g+h     17   3   i+j     18   3   k+l                                                                                                    | 14 | 3 | c + d |  |
| 16     3     g + h       17     3     i + j       18     3     k + l                                                                                                    | 15 | 3 | e+f   |  |
| 17     3     i+j       18     3     k+l                                                                                                    | 16 | 3 | g+h   |  |
| 18 3 k+l                                                                                                    | 17 | 3 | i + j |  |
|                                                                                                    | 18 | 3 | k + I |  |

Fuse

Zone Card

| Zone | Card | Fuse  |
|------|------|-------|
| 19   | 4    | a+b   |
| 20   | 4    | c + d |
| 21   | 4    | e + f |
| 22   | 4    | g + h |
| 23   | 4    | i + j |
| 24   | 4    | k + I |
| 25   | 5    | a+b   |
| 26   | 5    | c + d |
| 27   | 5    | e+f   |
| 28   | 5    | g + h |
| 29   | 5    | i + j |
| 30   | 5    | k + I |
| 31   | 6    | a+b   |
| 32   | 6    | c + d |
| 33   | 6    | e + f |
| 34   | 6    | g+h   |
| 35   | 6    | i + j |
| 36   | 6    | k + I |

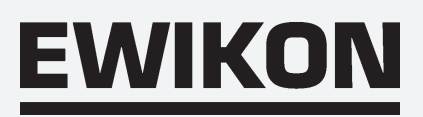

## Connections (to DIN 16765-A)

### Load 16-pin

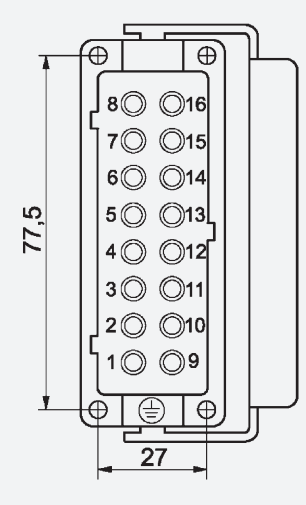

| Zone                                 | PIN    |  |
|--------------------------------------|--------|--|
| 1                                    | 1/9    |  |
| 2                                    | 2 / 10 |  |
| 3                                    | 3 / 11 |  |
| 4                                    | 4 / 12 |  |
| 5                                    | 5 / 13 |  |
| 6                                    | 6 / 14 |  |
| 7*                                   | 7 / 15 |  |
| 8*                                   | 8 / 16 |  |
| Earth conductor wired<br>to housing! |        |  |

### Load 24-pin

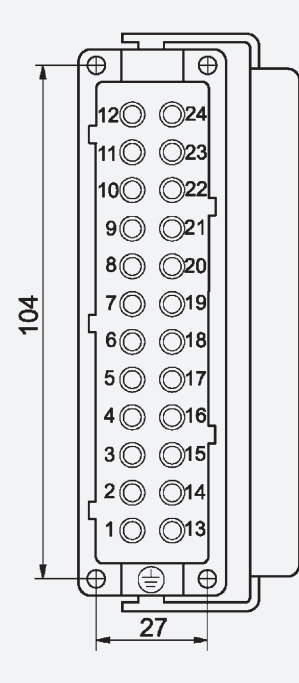

| Zone                              | PIN     |  |
|-----------------------------------|---------|--|
| 1, 13, 25                         | 1 / 13  |  |
| 2, 14, 26                         | 2 / 14  |  |
| 3, 15, 27                         | 3 / 15  |  |
| 4, 16, 28                         | 4 / 16  |  |
| 5, 17, 29                         | 5 / 17  |  |
| 6, 18, 30                         | 6 / 18  |  |
| 7, 19, 31                         | 7 / 19  |  |
| 8, 20, 32                         | 8 / 20  |  |
| 9, 21, 33                         | 9 / 21  |  |
| 10, 22, 34                        | 10 / 22 |  |
| 11, 23, 35                        | 11 / 23 |  |
| 12, 24, 36                        | 12 / 24 |  |
| Earth conductor wired to housing! |         |  |

### **Thermocouple 16-pin**

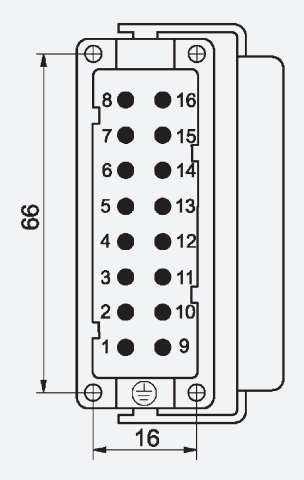

| Zone                                 | PIN        |  |
|--------------------------------------|------------|--|
| 1                                    | 1 + / 9 -  |  |
| 2                                    | 2 + / 10 - |  |
| 3                                    | 3 + / 11 - |  |
| 4                                    | 4 + / 12 - |  |
| 5                                    | 5 + / 13 - |  |
| 6                                    | 6 + / 14 - |  |
| 7*                                   | 7 + / 15 - |  |
| 8*                                   | 8 + / 16 - |  |
| Earth conductor wired<br>to housing! |            |  |

\* not wired for HPS-C-Multi 6, 6-zone

### **Thermocouple 32-pin**

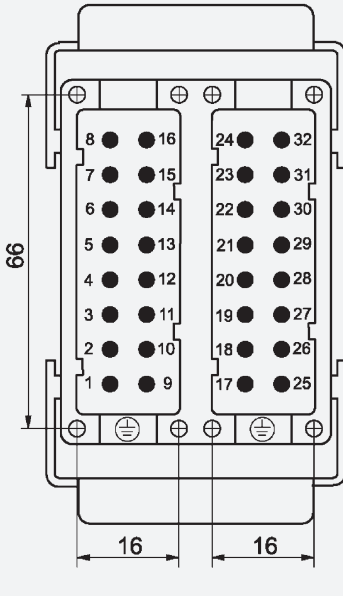

| Zone                  | PIN         |  |
|-----------------------|-------------|--|
| 1, 13, 25             | 1 + / 9 -   |  |
| 2, 14, 26             | 2 + / 10 -  |  |
| 3, 15, 27             | 3 + / 11 -  |  |
| 4, 16, 28             | 4 + / 12 -  |  |
| 5, 17, 29             | 5 + / 13 -  |  |
| 6, 18, 30             | 6 + / 14 -  |  |
| 7, 19, 31             | 7 + / 15 -  |  |
| 8, 20, 32             | 8 + / 16 -  |  |
| 9, 21, 33             | 17 + / 25 - |  |
| 10, 22, 34            | 18 + / 26 - |  |
| 11, 23, 35            | 19 + / 27 - |  |
| 12, 24, 36            | 20 + / 28 - |  |
| Earth conductor wired |             |  |
| to housing!           |             |  |

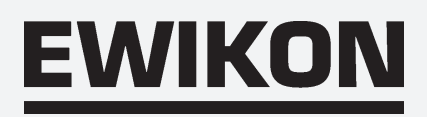

# Connections

## Alarm-plug 12-pin

(for matching plug and alarm cable, see accessories)

Alarm outputs: 1 = Over-temperature , 2 = Under-temperature

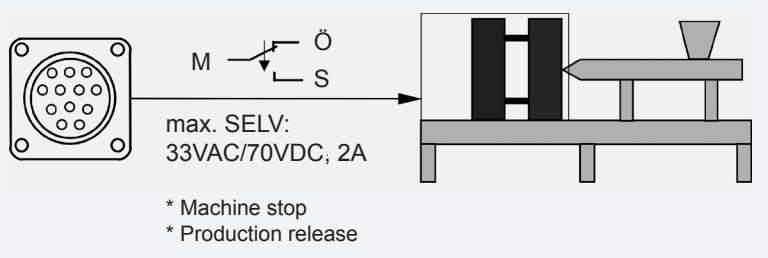

| PIN / wire | Colour | Description          |  |
|------------|--------|----------------------|--|
| 1          | blue   | Ö - Alarm 1 (OVTEMP) |  |
| 2          | pink   | M - Alarm 1 (OVTEMP) |  |
| 3          | grey   | S - Alarm 1 (OVTEMP) |  |
| 6          | red    | S - Alarm 2 (UNTEMP) |  |
| 7          | black  | M - Alarm 2 (UNTEMP) |  |
| 8          | violet | Ö - Alarm 2 (UNTEMP) |  |

Alarm inputs: 1 = Temperature decrease, 2 = Temperature increase

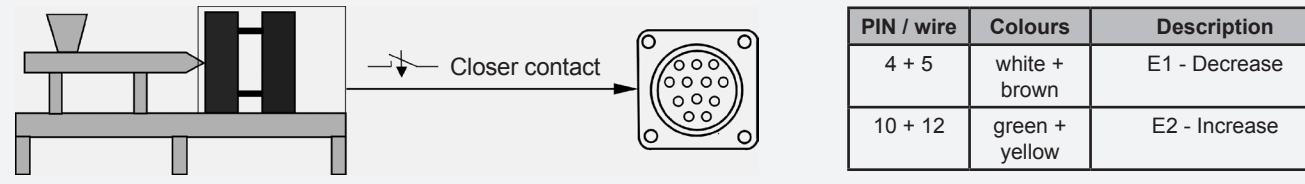

# **Technical data**

| Environmental conditions: | Operation in enclosed areas only, altitude up to 2000 m ASL, relative air humidity up to 80% at 30 °C, non-condensing, dirt level 2, operating temperature 1040 °C, storage 050 °C |                            |             |
|---------------------------|----------------------------------------------------------------------------------------------------|----------------------------|-------------|
| Housing:                  | Metal half-shell housing, IP20, protection class I                                                                                                    |                            |             |
|                           |                                                                                                    | Dimensions [mm]<br>(WxHxD) | Weight [kg] |
|                           | Multi 6 6-/12-zone                                                                                                    | approx. 350 x 200 x 390    | approx. 12  |
|                           | Multi 6 24-/36-zone                                                                                                    | approx. 350 x 380 x 390    | approx. 22  |
| Power supply voltage:     | 4-wire 3-phase supply 230/400 VAC +/-10%, 50 Hz<br>Over-voltage category II, CEE 32 Ampere plug                                                                                    |                            |             |
| Connection current:       | max. 3 x 32 A                                                                                                    |                            |             |
| Plug connection:          | Load and sensor separated; 16-, 24- or 32-pin (depending on zones)                                                                                                    |                            |             |
| Thermo-sensor:            | Fe-CuNi Type J or L                                                                                                    |                            |             |
| Output:                   | max. 16A per Zone, contactless zero-switching                                                                                                    |                            |             |
| Regulating range:         | 100500 °C, accuracy greater than 1 °C, with compatible accuracy of hot runner                                                                                                    |                            |             |

# 

# Item number: 13831 Technical information subject to alteration. EWIKON 01/2006

### **EWIKON**

Heißkanalsysteme GmbH Siegener Straße 35 35066 Frankenberg Tel: (+49) 64 51 / 50 10 Fax: (+49) 64 51 / 50 12 02 E-mail: info@ewikon.com www.ewikon.com